# Instrukcja użytkownika SL2021 – obszar Granty

Wersja dla Beneficjentów

Wersja: 2.4

#### Historia zmian

| Data       | Wersja     | Opis                                                                                                    |  |
|------------|------------|----------------------------------------------------------------------------------------------------|--|
| 29.09.2021 | 1.0        | Utworzenie dokumentu                                                                                                    |  |
| 29.11.2021 | 1.1        | Aktualizacja dokumentu                                                                                                    |  |
| 09.12.2021 | 1.2        | Aktualizacja dokumentu                                                                                                    |  |
| 10.12.2021 | 1.3        | Aktualizacja dokumentu                                                                                                    |  |
| 14.01.2021 | 1.4        | Aktualizacja dokumentu                                                                                                    |  |
| 24.02.2022 | 1.5        | Aktualizacja dokumentu                                                                                                    |  |
| 15.03.2022 | 1.6        | Aktualizacja dokumentu                                                                                                    |  |
| 05.08.2022 | 1.7        | Aktualizacja dokumentu                                                                                                    |  |
| 16.08.2022 | 1.8        | Aktualizacja dokumentu                                                                                                    |  |
| 04.10.2022 | 1.9        | Aktualizacja dokumentu                                                                                                    |  |
| 13.03.2023 | 1.10       | Aktualizacja dokumentu                                                                                                    |  |
| 11.04.2023 | 2.0        | Wyodrębnienie wersji dokumentu<br>dla Instytucji oraz dla<br>Beneficjenta. Przeniesienie<br>opisów modułów wniosków o<br>płatność oraz grantów do<br>osobnych dokumentów. |  |
| 02.05.2023 | 2.1        | Zastosowanie prostego języka                                                                                                    |  |
| 09.04.2024 | 2.2        | Aktualizacja dokumentu                                                                                                    |  |
| 06.05.2024 | 2.3        | Aktualizacja dokumentu                                                                                                    |  |
| 09.10.2024 | <u>2.4</u> | Aktualizacja dokumentu                                                                                                    |  |

# Spis treści

| 1 | Ce  | el dokumentu                                     | . 4 |
|---|-----|--------------------------------------------------|-----|
| 2 | G   | ranty                                            | . 5 |
|   | 2.1 | Lista Grantów                                    | . 5 |
|   | 2.2 | Ednuycja oraz dodawanie nowego formularza Grantu | . 7 |
|   | 2.3 | Eksport i Import Grantów                         | 9   |

# Spis rysunków:

| Rysunek 1 Pusta Lista Grantów                                 |  |
|---------------------------------------------------------------|--|
| Rysunek 2 Widok Grantu na Liście Grantów                      |  |
| Rysunek 3 Panel filtrowania i sortowania dokumentów           |  |
| Rysunek 4 Pusty Formularz z polami do edycji                  |  |
| Rysunek 5 Komunikat potwierdzający zapis danych               |  |
| Rysunek 6 Przycisk umożliwiający anulowanie edycji grantu     |  |
| Rysunek 7 Przyciski umożliwiające eksport grantów <u>10</u> 9 |  |
| Rysunek 8 Okno Eksport grantów – lista paczek                 |  |
| Rysunek 9 Okno Eksport grantów – zakres dat                   |  |
| Rysunek 10 Komunikat błędu                                    |  |
| Rysunek 11 Wyeksportowany plik w formacie .xls(x)             |  |
| Rysunek 12 Przycisk umożliwiający import grantów              |  |
| Rysunek 13 Pasek postępu procesu                              |  |
| Rysunek 14 Błędy importu                                      |  |
| Rysunek 15 Zakończony import pliku w formacie .xlsx           |  |

## 1 Cel dokumentu

Dokument przedstawia główne ekrany oraz funkcjonalności dostępne dla beneficjentów działających w aplikacji SL2021 w obszarze Granty.

Dla aplikacji SL2021 zostały przygotowane różne instrukcje – w podziale na wersje dla instytucji i beneficjentów oraz na obszary tematyczne. Opis wszystkich obszarów tematycznych oraz wspólnych możliwości takich jak np. wyszukiwanie, sortowanie, zarządzanie użytkownikami czy obsługa zadań znajdziesz w instrukcji dla obszaru tematycznego Projekty, który jest podstawą umożliwiającą funkcjonowanie wszystkich pozostałych obszarów.

4

## 2 Granty

Granty to wydzielony obszar w systemie, w którym umieszczone są wszystkie formularze grantowe dołączone w ramach projektu.

#### 2.1 Lista Grantów

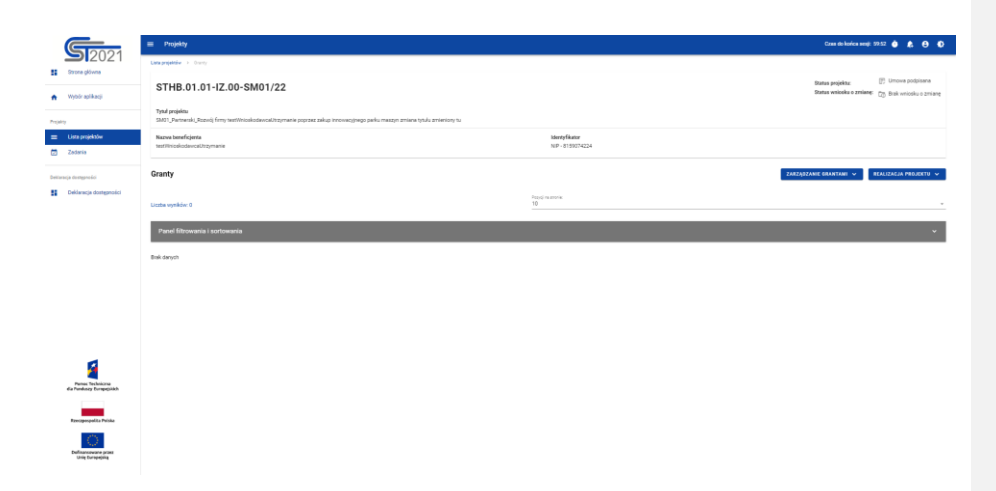

Rysunek 1 Pusta Lista Grantów

Listę Grantów możesz wywołać z poziomu *Szczegółów projektu* poprzez przycisk w Realizacja projektu -> **Granty**.

Na samej górze widoku dostępny jest stały blok danych z podstawowymi informacjami o projekcie: *Numer projektu, Tytuł, Nazwa beneficjenta, Status projektu.* 

|                                                                                                    | = riopany                                                                                                    |                                                                                                    | Citate dia konficio sengili 58/23 🔮 🤱                                                                                                    |
|----------------------------------------------------------------------------------------------------|----------------------------------------------------------------------------------------------------|----------------------------------------------------------------------------------------------------|----------------------------------------------------------------------------------------------------|
| Drone plinne                                                                                                    | Line projektive > Grany                                                                                                    |                                                                                                    |                                                                                                    |
|                                                                                                    | STHB.01.01-IZ.00-SM01/22                                                                                                    |                                                                                                    | Status projektu: 🕐 Umova podp                                                                                                    |
| Wybór aplikacji                                                                                                    | Ted mile                                                                                                    |                                                                                                    | The second second                                                                                                    |
| 9                                                                                                    | nysa popraz<br>1940 j. Partnerski, Rozvéj firmy testilivioskodaviceUrzymanie poprzez zakup innovacyjnego parku maszyn zmiana tytułu zmi                                                                                                    | iencory tu                                                                                                    |                                                                                                    |
| Liste projektów                                                                                                    | Nazwa beneficjenia<br>tert/Wookdavat/teomarie                                                                                                    | Identyfikator<br>NJP - 6159074224                                                                                                    |                                                                                                    |
| Zedania                                                                                                    |                                                                                                    |                                                                                                    |                                                                                                    |
| seja destignedel                                                                                                    | Granty                                                                                                    |                                                                                                    | ZARZĄDZANIE GRANTANIE A REALIZACJA PREJ                                                                                                    |
| Deklaracja dostępności                                                                                                    | Status importuiz XI S                                                                                                    |                                                                                                    | Dodaj novy grant                                                                                                    |
|                                                                                                    |                                                                                                    |                                                                                                    | Property 2 and 0                                                                                                    |
|                                                                                                    | Butus imports<br>Zakołczony                                                                                                    |                                                                                                    | Execution and the second second secon            |
|                                                                                                    |                                                                                                    | Petroji na amerik                                                                                                    | Languer og anteres de kom                                                                                                    |
|                                                                                                    | Lizzba veytików: 14                                                                                                    | 10                                                                                                    |                                                                                                    |
|                                                                                                    | Parel filtrowania i sortowania                                                                                                    |                                                                                                    |                                                                                                    |
|                                                                                                    |                                                                                                    |                                                                                                    |                                                                                                    |
|                                                                                                    | 10/11/12/19/                                                                                                    |                                                                                                    |                                                                                                    |
|                                                                                                    | Data podpisania umowy                                                                                                    | Numer identyfikatora                                                                                                    |                                                                                                    |
| 5                                                                                                    | Norwa officery                                                                                                    | tari<br>Meise valizarii                                                                                                    |                                                                                                    |
| Person Technicme<br>dia Penduary Europejaich                                                                                                    | test                                                                                                    | Caly kraj - Potska                                                                                                    |                                                                                                    |
|                                                                                                    | Nazwo przedsięwzięcia<br>test                                                                                                    |                                                                                                    |                                                                                                    |
| Excopropolita Peloka                                                                                                    | Wartość przedsięwzięcia                                                                                                    | Wartość gramu                                                                                                    |                                                                                                    |
| 0                                                                                                    | 10,00                                                                                                    | 10,00                                                                                                    |                                                                                                    |
| Definanceware prost                                                                                                    |                                                                                                    |                                                                                                    |                                                                                                    |
|                                                                                                    |                                                                                                    |                                                                                                    |                                                                                                    |
|                                                                                                    | 11/12/13/14/                                                                                                    |                                                                                                    | Crea da Jarrica anali 2023 🏚 🏚 🕅                                                                                                    |
| <b>S</b> 2021                                                                                                    | וארצרקבייקביינע<br>Projekty                                                                                                    |                                                                                                    | Cons dio konfes songi 2022 🌢 🏚 🚭                                                                                                    |
| SI2021                                                                                                    | 11/12/13/14<br>Populy<br>Designation + Server                                                                                                    |                                                                                                    | Com di kolea moji 2233 🌒 🛕 🔍                                                                                                    |
| Si 2021<br>Drone giliwna<br>Wysir agilkacji                                                                                                    | 11/12/12/12<br>Projekty<br>Strangender - from<br>STHB.01.01-IZ.00-SM01/22                                                                                                    |                                                                                                    | Cons dicholar angl (2023 🌢 🎄 🗣<br>Sana anglata, 💭 United<br>Bana anglata, 💭 United                                                                                                    |
| ST2021<br>Grone glöwne<br>Wysir splikegi                                                                                                    | 10200304/ INTERNATION INTERNATION INTERNAT |                                                                                                    | Constitution angle 2017 🌢 😰 🖉<br>Statas pagkatu 🖉 (2010-2)<br>Statas vaniska e patienti 😋 (2010-2)                                                                                                    |
| Size gove                                                                                                    |                                                                                                    | undar.                                                                                                    | Cours-Schultz and; 7527 & A. C<br>State puppler:<br>Bane vehicle a pileter<br>Distance puppler:                                                                                                    |
| Uter projektór<br>Zadara                                                                                                    | Intrastation     Instein     Instein     Instein     Instein     Instein     Instein     Instein     Instein     Instein     Instein     Instein     Instein     Instein     Instein                                                                                                    | Meryfans<br>10-1 (10112)                                                                                                    | Deve ab balle sends (2022) 🌒 🤱 🔍<br>Balas pelakter 📰 Uniters<br>Balas versidades primer 😋 Balasce                                                                                                    |
| Una projektive<br>Zostara                                                                                                    | trupped     reging     reging     reging     Strings 0.1.01-1/2.00-SM001/22      Index     Index           | Bardford<br>16* - 1010 X24                                                                                                    | Concelebration and 2000 🔮 👂<br>Batta concelebra at anti-<br>Batta concelebra at anti-<br>Batta concelebra at anti-<br>Rest concelebration de la concelebration de la concelebration<br>de la concelebration de la concelebration de la |
| Untria gibina<br>Untria gibina<br>Untria gibina<br>Untri gengekke<br>Zalaria<br>Nada yapatenae                                                                                                    | LINEAUENCE     Trady      STHE 0.1.01-12.00-SM01/22      Trad paint     StHE sol.1.01-12.00-SM01/22      Trad paint     StHE sol.1.01-12.00-SM01/22      Trad paint     StHE sol.1.01-12.00-SM01/22      Trad paint     StHE sol.1.01-12.00      StHE sol.1.01-12.00      StHE sol.1.01      StHE sol.1.01            | Manyfalar<br>Sir - F180-123                                                                                                    | Cours de Maria anni 2720 🔹 度<br>Santa majadas<br>Bata vanista e 21100 📑 Robert<br>Data vanista e 21100 📑 Robert<br>Data vanista e 21100                                                                                                    |
| Conservations of the second second se                                                                                                    | UNIXOUSAL<br>IN TRADE<br>VIENTIAL OF INTER<br>STHEB.01.01-IZ.00-SM01/22<br>Talapatia<br>Mathematical System Mathematical System Property Salage Reveausibility particular<br>Mathematical Systems<br>Cases<br>States Reported 2.8.1                                                                                                    | Mengifikan<br>Mar (1985-1214                                                                                                    | Connectivativa angle 2020 🔹 🕭<br>Stata papidate<br>Bana valinda e 2010 ing 1 Ratara<br>Ratara<br>Stata yang mar<br>Stata Stata Stata Stata<br>Stata Stata Stata                                                                                                    |
| Una pega loka<br>Una pega loka<br>Lina pega loka<br>Zatara<br>rip<br>Romdy systemase<br>ge mapped:                                                                                                    | Trictorian           Projekti         Trictorian           STHB. 01.01-12.00-SM01/22         Trictorian           Trictorian         Trictorian           Bit./hows.childs they withinkelikelikelikelikelikelikelikelikelikeli                                                                                                    | Not Plane<br>16 State Side                                                                                                    | Conclusion were 200 0 0 0 0 0 0 0 0 0 0 0 0 0 0 0 0 0                                                                                                     |
| United by the second second seco                                                                                                    |                                                                                                    | Manay Manay<br>Nor - 1 (1997) (23)<br>Manay Manay<br>Manay Manay<br>Manay Manay<br>Manay Manay<br>Manay<br>Mana | Concelections and Part of a local sector of the sector of the sector of             |
| Concernent of the second of the second of th                                                                                                    |                                                                                                    | Monthum<br>MP-1100-023                                                                                                    | Constability angle 2020   State syndrom  State syndrom  Constability angle  State syndrom  State syndrom  State            |
| Langung dibina<br>Data gibina<br>Mujain erihang<br>Langung daba<br>Calaras<br>nal<br>Rander gapantose<br>op Amagunda<br>Delenuigi donggoodd                                                                                                    | Bit Propriet         Propriet           Bit Propriet         Provide           Bit Provide         Provide           Bit Provide         Provide           Bit Provide         Provide           Bit Provide         Provide           Bit Provide         Provide           Bit Provide         Provide           Bit Provide         Provide           Bit Provide         Provide           Bit Provide         Provide           Bit Provide         Provide                                                                                                    | Note Plane<br>1649 - 51 VIST 222<br>Page 1940<br>19                                                                                                    | Conception and State of the State of the Sta            |
| to a company of a company of a                                                                                                    | Tristing I           Proping IIIIIIIIIIIIIIIIIIIIIIIIIIIIIIIIIIII                                                                                                    | sectors<br>SP (1997-1997-1997-1997-1997-1997-1997-1997                                                                                                    | Conceledance 202  Conceledance 202 Conceledance 202 Conce            |
| The second second                                                                                                    |                                                                                                    | Manufacer<br>Ser - FISIC 423<br>Tages 244<br>B                                                                                                    | Cons de Maria angli 2022 (* 1997)<br>Santa vendrale 2021 (* 1997)<br>Bata vendrale 2021 (* 1997)<br>Degrada gata de Santa de Santa de Santa de Santa de Santa<br>Santa vendrale 2021 (* 1997)<br>Bata vendrale 2021 (* 1997)<br>Bata vendrale 2021 (* 1997)<br>Bata vendrale 2021 (* 1997)                                                                                                    |
| The second second                                                                                                    |                                                                                                    | Mana Ruan<br>Uni - 1930 Taba<br>San San San San San San San San San San                                                                                                    | Construction of the Construction of the Construct                             |
| The second second                                                                                                    | Propries         Propries           Propries         Propries           STHE 0.1.0.1-02.00-SM00122         Propries           Propries         Propries           Propries         Propris           Propries                                                                                                    | Mare State<br>Mare State<br>2<br>2<br>2<br>2<br>3<br>3<br>3<br>3<br>3<br>3<br>3<br>3<br>3<br>3<br>3<br>3<br>3<br>3<br>3                                                                                                    | Constantion of the Constant of the Constant of            |
| Exercise<br>State and and<br>Contractions<br>Contractions<br>Contr |                                                                                                    | Second and and a second and a second and as second and a second and a second and a second and a second and a second and a second and a second and a second and a second and a second and a second and a second and a second and a second and a second and a second and a second and a                                                                                                    | Constitution of 202                                                                                                    |
| energiese and an and an and an and an and an an an an an an an an an an an an an                                                                                                    | Instrument           Image: Image: Im                                                  | Mana Raw<br>Uni-1916 Table<br>Sectors<br>Biol<br>Biol<br>Biol<br>Biol<br>Biol<br>Biol<br>Biol<br>Biol                                                                                                    | Construction of the Construction of the Construct                             |
| to any any any any any any any any any any                                                                                                    | Propriet         Propriet           Propriet         Propriet           STHB. 01.01-12.00-SM00122         Propriet           Propriet         Propriet           Propriet         Propriet                                                                                                    | March Sant<br>Mar 1988 S23                                                                                                    | Constitution and Part I I I I I I I I I I I I I I I I I I I                                                                                                    |

Rysunek 2 Widok Grantu na Liście Grantów

W widoku Grantów menu Zarządzanie grantami dostępne są przyciski akcji:

- Dodaj nowy grant- uruchomienie edytowalnego formularza dodawania Grantu
- Importuj z xls(x)
- Eksportuj wszystko do xlsx
- Eksportuj zakres do xlsx

W Menu *Realizacja projektu* możesz wrócić do Szczegółów projektu lub przejść do innego miejsca w SL2021.

Na karcie Listy grantów zawarte zostały podstawowe informacje o grancie tj.: *Numer umowy* (widoczny na belce), *Data podpisania Umowy*, <u>*Data rozwiązania umowy*, *NIP/Pesel/Numer zagranicznyNumer identyfikatora*, Nazwa odbiorcy, Miejsce realizacji, Nazwa Przedsięwzięcia, Wartość Przedsięwzięcia, W-tym wartość Grantu.</u>

Pozostałe elementy widoku to:

- Liczba wyników widoczna na głównej belce widoku informuje o liczbie wyszukanych elementów.
- Liczba wyników na stronie określa, ile elementów będzie wyświetlanych na stronie i może być ograniczona przez wartości 10, 20, 40, 60, 80 lub 100.
- Panel sortowania i filtrowania domyślnie panel jest zwinięty, po rozwinięciu panelu uzyskujesz dostęp do następujących elementów:

| Р | anel filtrowania i sortowania |          | ^ |
|---|-------------------------------|----------|---|
|   | Wybrane filtry:               |          |   |
|   | Wybierz pole                  | *        |   |
|   |                               |          |   |
|   | Wybrane sortowanie:           |          |   |
|   | Sortuj według                 | Malejąco |   |
|   |                               |          |   |

Rysunek 3 Panel filtrowania i sortowania dokumentów

Akcje na liście grantów - wywołujesz przez przycisk w formie trzech kropek umiejscowiony po prawej stronie Grantu na liście

Dostępne funkcje:

- Pokaż szczegóły pozwala na wyświetlenie szczegółów formularza Grantu
- Edytuj pozwala na wprowadzenie zmian w formularzu Grantu
- Usuń pozwala na usunięcie Grantu

2.2 Edycja oraz dodawanie nowego formularza Grantu

Sformatowano: Czcionka: Kursywa

Edycja formularza, może nastąpić wyłącznie przez Beneficjenta, odbywa się to za pośrednictwem przycisku na *Liście Grantów ->* Edytuj lub po przejściu do widoku szczegółowego i wybraniu przycisku Edytuj.

Jeśli chcesz dodać nowy grant w zakładce Zarządzanie grantami wybierz Dodaj nowy grant.

|                                                                                                    | 🚍 Projeky                                                                                                    | Case del                                                                                                    | itorica annii: 12.44 💩 🙇 😝 🗘 |
|----------------------------------------------------------------------------------------------------|----------------------------------------------------------------------------------------------------|----------------------------------------------------------------------------------------------------|------------------------------|
| Strans glówna                                                                                                    | Dodaj nowy grant                                                                                                    |                                                                                                    | REALIZACIA PROJEKTU 👻        |
| <ul> <li>Wybór spílkacji</li> </ul>                                                                                                    | Dane officiery                                                                                                    |                                                                                                    | ^                            |
| Projekty                                                                                                    | Nezvo obliony                                                                                                    |                                                                                                    | 0.400                        |
| 😑 Usta projektów                                                                                                    | Rodzej identyfikatore                                                                                                    | <ul> <li>Numer idemyfikatora</li> </ul>                                                                                                    |                              |
| Zacana                                                                                                    |                                                                                                    |                                                                                                    |                              |
| Dettaracja dostegności Deklaracja dostegności                                                                                                    | R4                                                                                                    | Megacowaac                                                                                                    |                              |
|                                                                                                    | Uice                                                                                                    | Kid pozzowy                                                                                                    |                              |
|                                                                                                    | Numer budynku                                                                                                    | Numeriskalu                                                                                                    |                              |
|                                                                                                    | Dana dolyczące grantu                                                                                                    |                                                                                                    | ^                            |
|                                                                                                    | Numer unnowy                                                                                                    | Data podpisaria umowy                                                                                                    |                              |
|                                                                                                    |                                                                                                    | 1/10                                                                                                    |                              |
|                                                                                                    | nazva postolejnogo                                                                                                    |                                                                                                    |                              |
| ø                                                                                                    | Waroold przedolęwszenia                                                                                                    | Wartold granu                                                                                                    |                              |
| Permet Technicme<br>dia Fendency Europepideh                                                                                                    | Oth Caly Ingi-Polida                                                                                                    |                                                                                                    |                              |
|                                                                                                    | Miejsce endizacji                                                                                                    |                                                                                                    | *                            |
| 0                                                                                                    |                                                                                                    |                                                                                                    | •                            |
| Definanceware prost<br>Unity turnpoining                                                                                                    | 0.82                                                                                                    |                                                                                                    | ZAPISZ ANOLOJ                |
|                                                                                                    | - Decides                                                                                                    | Prese dia la dice                                                                                                    |                              |
| <b>S</b> 2021                                                                                                    | Dodaj nowy grant                                                                                                    |                                                                                                    | REALIZACIA PROJEKTU 🗸        |
| Store goves                                                                                                    | Date oblistry                                                                                                    |                                                                                                    |                              |
| <ul> <li>Wyośr apiłkacji</li> </ul>                                                                                                    |                                                                                                    |                                                                                                    | ^                            |
|                                                                                                    | Nazova odbiorcy                                                                                                    |                                                                                                    | ^                            |
| Encodery<br>E Liste projektów                                                                                                    | Naros obroy                                                                                                    | • two tentions                                                                                                    |                              |
| Projeky<br>= Lista projektów<br>Zódonia                                                                                                    | Researching                                                                                                    | tore stephone                                                                                                    | 0.40                         |
| Propility  EUsra projektobe  Comprised to  Comprised to  C                                                                                                    | See alloy<br>Recompletes                                                                                                    | <ul> <li>ture simplices</li> <li>Viguosti</li> </ul>                                                                                                    | *<br>5/48                    |
| Propiny Uses projektalee Congression Congression Congression Konchy systemake                                                                                                    | New addres<br>Responses<br>Res<br>Jan                                                                                                    | ture scelase     Missue     Missue     Missue     Missue                                                                                                    | 5/48                         |
| Propiny Using projektion Compiliancy Compiliancy Compi                                                                                                    | New address Acceptances Acceptances Accept | ture samplases     Mignosit     Mignosit     Mignosit     Mignosit     sum State                                                                                                    | A<br>1/20                    |
| Projety<br>Litras projektube<br>Litras projektube<br>Construines<br>Markon Statemannes<br>Markon Statemannes<br>Delinencje drangenesid                                                                                                    | See address  Address  Address  | ture stephase     Mpcoul     Mpcoul     ture state     ture state                                                                                                    | *<br>***                     |
| Narry                                                                                                    | Sea adam Sea adam Sea | two steplace     topstate     topstate     topstate     topstate     topstate     topstate     topstate                                                                                                    | 4<br>100<br>                 |
| rupy                                                                                                    | New Holes<br>Rescuences<br>Res<br>Urs<br>New Holes<br>Bene despecte genes<br>For a more                                                                                                    | Investersflave     Messenil     Investersflave     Messenil     Investersflave     Investersflave                                                                                                    | 4<br>(41)<br>                |
| rupp  E Lizz produkte  Confuse  M. Koold protocol  Interpr internal  E Confuse  E Confuse E Confuse E Confuse E Co                                                                                                    | New Million           Reg. Cardy Annu           Rg           Start Schröde           Reg. Cardy Annu           Rg           Start Schröde           Reg. Cardy Annu           Reg. Cardy Annu <th>too services     too services     too services     too services     too services     too services     too services     too services</th> <th></th>                                                                                                    | too services     too services     too services     too services     too services     too services     too services     too services                                                                                                    |                              |
| nger<br>■ Longesteller<br>■ 20000<br>Control<br>■<br>Markon by sperment<br>Markon by sperment<br>Markon by sperment<br>Markon by sperment<br>Markon by Sperment<br>Markon by Sperment<br>Ma                                                                                                    | Answerdenny           Registerijkerwer           Registerijkerwer           Registerijkerwer           Registerijkerwer           Registerijkerwer           Registerijkerwer           Registerijkerwer           Registerijkerwer           Registerijker           Registerijker           Registerijker           Registerijker           Registerijker                                                                                                    | tor sequence     topset     topset     topset     topset     topset     topset     topset     topset                                                                                                    | *<br>                        |
| ng<br>e data<br>c data<br>c |                                                                                                    | um sequence     general     ser sequence     ser sequence     ser seq | *<br>                        |
| nge<br>e de la de la                                                                                                    | New Holes           Regulation           Regulation                                                                                                    | Investeenplanes     Messentel     Messentel     Messentel     Messentel     Messentel     Messentel     Messentel     Messentel     Messentel                                                                                                    |                              |
| nge<br>■ defael<br>2 Sore<br>Contract<br>Marce do market<br>Marce do market<br>Market<br>Market<br>Ma                                                             | See willing           Regregitation           Regregitation </td <td>Investeendaars     Messeendaars     Messeendaars     Messeendaars     Messeendaars     Messeendaars     Messeendaars     Messeendaars     Messeendaars</td> <td></td>                                                                                                    | Investeendaars     Messeendaars     Messeendaars     Messeendaars     Messeendaars     Messeendaars     Messeendaars     Messeendaars     Messeendaars                                                                                                    |                              |
| num<br>e de la dela<br>cuita de la dela<br>cuita de la dela dela dela dela dela dela de                                                                                                    | Sea adiaga           Adicabalikana           Rd           Stat           Adicabalikana           Rd           Stat           Rde Radja gama           Restation (Restation (Rest                                                                                                    | Invasionalitame     Monomit     Monomit     Monomit     Monomit      Monomit   |                              |

Rysunek 4 Pusty Formularz z polami do edycji

Po uzupełnieniu lub edycji danych na formularzu, Aplikacja generuje komunikat potwierdzający zapis.

### Potwierdzenie

Czy na pewno zapisać dane?

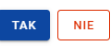

Rysunek 5 Komunikat potwierdzający zapis danych

| 52024                                                                                                    |                                                                                                    |                                                                                             |                                                                                                    |                                                                                                    |                                                                                                    |
|----------------------------------------------------------------------------------------------------|----------------------------------------------------------------------------------------------------|---------------------------------------------------------------------------------------------|----------------------------------------------------------------------------------------------------|----------------------------------------------------------------------------------------------------|----------------------------------------------------------------------------------------------------|
|                                                                                                    | Lista projektów 🔸 Informacje o grancie                                                                                                    |                                                                                             |                                                                                                    |                                                                                                    |                                                                                                    |
|                                                                                                    |                                                                                                    |                                                                                             |                                                                                                    | Status projektu:                                                                                                    | 🕑 Umowa podpisana                                                                                                    |
| Wybór aplikacji                                                                                                    | STHB.01.01-12.00-SM01/22                                                                                                    |                                                                                             |                                                                                                    | Status wniosku o<br>zmianę:                                                                                                    | 🔯 Brak wniosku o zmia                                                                                                    |
| άty.                                                                                                    | Tytul projektu                                                                                                    |                                                                                             |                                                                                                    |                                                                                                    |                                                                                                    |
| Lista projektów                                                                                                    | SM01_Partnerski_Rozwój firmy testWnioskodawcaUtrzymanie poprzez                                                                                                    | zakup innowacyjnego parku maszyn zmiana tytu                                                | tu zmieniony tu                                                                                                    |                                                                                                    |                                                                                                    |
| Zadania                                                                                                    | Nazwa beneficjenta<br>testWnioskodawcaUtrzymanie                                                                                                    |                                                                                             | Identyfikator<br>NIP - 8159074224                                                                                                    |                                                                                                    |                                                                                                    |
| racja dostępności<br>Deklaracja dostepności                                                                                                    | Informacje o grancie                                                                                                    |                                                                                             |                                                                                                    |                                                                                                    | REALIZACJA PROJEKTU                                                                                                    |
|                                                                                                    | Dane odbiorcy                                                                                                    |                                                                                             |                                                                                                    |                                                                                                    |                                                                                                    |
|                                                                                                    | Native objecty<br>test                                                                                                    |                                                                                             |                                                                                                    |                                                                                                    |                                                                                                    |
| •                                                                                                    |                                                                                                    |                                                                                             |                                                                                                    |                                                                                                    | 4/4                                                                                                    |
| 2                                                                                                    | Rotoj identifikatora<br>Numer zagraniczny                                                                                                    |                                                                                             | Numer identyfikatora<br>123456                                                                                                    |                                                                                                    |                                                                                                    |
| Pomoc Techniczna<br>dia Funduszy Europejskich                                                                                                    |                                                                                                    |                                                                                             |                                                                                                    |                                                                                                    |                                                                                                    |
|                                                                                                    | icaj<br>Polska                                                                                                    |                                                                                             | Mejscovolč<br>Warszawa (MAZOWIECKIE, Warszawa, Warszawa)                                                                                                    |                                                                                                    |                                                                                                    |
| Rzeczpospolita Polska                                                                                                    |                                                                                                    |                                                                                             | Kod nor Wear                                                                                                    |                                                                                                    |                                                                                                    |
| 100 Carl 100 Carl 100 Carl 100 Carl 100 Carl 100 Carl 100 Carl 100 Carl 100 Carl 100 Carl 100 Carl 100 Carl 100                                                                                                    | Ulca                                                                                                    |                                                                                             |                                                                                                    |                                                                                                    |                                                                                                    |
|                                                                                                    | Ulos<br>Kubusia Puchatka                                                                                                    |                                                                                             | 90-210                                                                                                    |                                                                                                    |                                                                                                    |
| Doffancowine przez<br>Unię Europąjak<br>ST2021                                                                                                    | Long Publika<br>Robolis Publika<br>Nurve Monte<br>1<br>Turpekty<br>Pupekty                                                                                                    | •                                                                                           | Rume Malu<br>2                                                                                                    | Cover do                                                                                                    | ZAPISZ NULU.<br>końca majt 28.53 🌢 🏚 📿                                                                                                    |
| Definanceware przez<br>Unię Europajska<br>Orzena główa<br>Wysie refikacji                                                                                                    | Mile         Mile           Mile         Mile           Mile <td></td> <td>90210<br/>Nume Mala<br/>2</td> <td>Come do<br/>50<br/>50</td> <td>ZAPYSZ</td>                                                                                                    |                                                                                             | 90210<br>Nume Mala<br>2                                                                                                    | Come do<br>50<br>50                                                                                                    | ZAPYSZ                                                                                                    |
| And Annopolity and Annopolity and An                                                                                                    | Mile         Mile         Mile <td< td=""><td></td><td>90210<br/>Nore Max</td><td>Crea da<br/>9<br/>9</td><td>ZAPISZ HUUJU<br/>kolosowa 2533 🔹 🖉 🖓</td></td<>                                                                                                    |                                                                                             | 90210<br>Nore Max                                                                                                    | Crea da<br>9<br>9                                                                                                    | ZAPISZ HUUJU<br>kolosowa 2533 🔹 🖉 🖓                                                                                                    |
| Universities of the second second sec                                                                                                    | Line     Line         |                                                                                             | 90210<br>Turne Mar.<br>2                                                                                                    | Crow do<br>D                                                                                                    | ZAPISZ VICUS<br>kolesanoj 2523 🌢 🖄 🖉<br>alexangelska<br>2939 wielska z 25544 😨 Rabacaj                                                                                                    |
| Transparties and the second second se                                                                                                    | the second second       |                                                                                             | 0210<br>2<br>2                                                                                                    | See di                                                                                                    | ZAPIEZ U U U U U U U U U U U U U U U U U U U                                                                                                    |
| Descent of the second second s                                                                                                    | With Miles           Marcine Restantion           Marcine Restantion           Restantion                                                                                                    |                                                                                             | 0210<br>2<br>2                                                                                                    | 200 Å                                                                                                    | LANE DE CONTRACTOR DE CONTRACTOR DE CONTRACT                                                                                                    |
| Line gelow<br>Constantion<br>Constantion<br>Consta | With Michael Registering State         Michael Registering State           Marcael Registering State         Michael Registering State           Page         Michael Registering State           STHE DOLOT-IZ-DOD-SMOT/ZZ         State           Annual Registering State         Michael Registering State           State         State           State         State           State         State           State         State           State         State                                                                                                    |                                                                                             | 9219<br>Rume Male<br>2                                                                                                    | Con 40<br>9<br>000000000 00                                                                                                    | ZAPIEZ Constant<br>interandor<br>anterandor<br>a |
| Liber package and an and an and an an an an an an an an an an an an an                                                                                                    |                                                                                                    |                                                                                             | PO210                                                                                                    | Core de<br>S<br>Core de<br>S<br>Conceptions en                                                                                                    | ZAFIEZ CONSTRUCTIONS OF CONSTRUCTIONS OF CONSTRUCTURES OF CONSTRUCTURES OF                                                                                                    |
| Vice and a second second secon                                                                                                    | التحكيم المراطق المراطق<br>المراطق المراطق المراطق المراطق المراطق المراطق المراطق المراطق المراطق المراطق المراطق المراطق المراطق المراطق<br>المراطق المراطق المراطق المراطق المراطق المراطق المراطق المراطق المراطق المراطق المراطق المراطق المراطق المراطق                                                                                                    |                                                                                             | 0210<br>2<br>9<br>9<br>9<br>9<br>9<br>9<br>9<br>9<br>9<br>9<br>9<br>9<br>9                                                                                                    | Con 80<br>9<br>707(10108 81                                                                                                    | ZAREZ PEREN PEREN                                                                                                    |
| Lange and an antiparties of the second second secon                                                                                                    | Line and a section of the section of the section of | -<br>-<br>-<br>-<br>-<br>-<br>-                                                             | 0210<br>3<br>3<br>4<br>4<br>4<br>4<br>4<br>4<br>4<br>4<br>4<br>4<br>4<br>4<br>4                                                                                                    | Core 6<br>2<br>2011;11:00 (1)                                                                                                    | ZARIEZ FORMUNICAL PLANE                                                                                                    |
| Constant and a second and a second and a sec                                                                                                    |                                                                                                    | -<br>                                                                                       | 0210<br>3<br>3<br>4<br>4<br>4<br>4<br>4<br>4<br>4<br>4<br>4<br>4<br>4<br>4<br>4                                                                                                    | Cor 6                                                                                                    |                                                                                                    |
| Line and an and an and an an an an an an an an an an an an an                                                                                                    |                                                                                                    | -<br>-<br>-<br>-<br>-<br>-<br>-<br>-<br>-<br>-<br>-<br>-<br>-<br>-<br>-<br>-<br>-<br>-<br>- | 0210<br>3<br>3<br>4<br>5<br>5<br>5<br>5<br>5<br>5<br>5<br>5<br>5<br>5<br>5<br>5<br>5                                                                                                    | Core do<br>1<br>1<br>1<br>1<br>1<br>1<br>1<br>1<br>1<br>1<br>1<br>1<br>1<br>1<br>1<br>1<br>1<br>1<br>1                                                                                                    |                                                                                                    |
| Lance de la construir de la construir de la co                                                                                                    |                                                                                                    | -<br>-<br>-<br>-<br>-<br>-<br>-<br>-<br>-<br>-<br>-<br>-<br>-<br>-<br>-<br>-<br>-<br>-<br>- | • 9219           • 9419           • 9419           • 9419           • 9419           • 9419           • 9419           • 9419           • 9419           • 9419           • 9419           • 9419           • 9419           • 9419           • 9419           • 9419           • 9419           • 9419           • 9419           • 9419           • 9419           • 9419           • 9419           • 9419           • 9419           • 9419           • 9419           • 9419           • 9419           • 9419           • 9419           • 9419           • 9419           • 9419           • 9419           • 9419           • 9419           • 9419           • 9419           • 9419           • 9419           • 9419           • 9419           • 9419           • 9419           • 9419           • 9419           •                                                                                                    | San de<br>D                                                                                                    |                                                                                                    |
|                                                                                                    |                                                                                                    | -<br>-<br>-<br>-<br>-<br>-<br>-<br>-<br>-<br>-<br>-<br>-<br>-<br>-<br>-<br>-<br>-<br>-<br>- | 0200  Ver Mile  2  Protect  2  Protect 2  Protect 2  Protect 2 Protect 2 Protect 2 Protect 2 Protect 2 Protect 2 Protect 2 Pro | C can ab                                                                                                    | ZAPEZ                                                                                                    |
|                                                                                                    |                                                                                                    | -<br>-<br>-<br>-<br>-<br>-<br>-<br>-<br>-<br>-<br>-<br>-<br>-<br>-<br>-<br>-<br>-<br>-<br>- |                                                                                                    | Can do                                                                                                    | Adverse 1982 (* 1999)<br>Antenedation 1982 (* 1999)<br>Antenedation 1982 (* 1999)                                                                                                    |
|                                                                                                    |                                                                                                    | -<br>۲<br>۱۹۰۰<br>۱۹۰۰<br>۱۹۰۰<br>۱۹۰۰<br>۱۹۰۰<br>۱۹۰۰<br>۱۹۰۰<br>۱۹                        |                                                                                                    | 2012)<br>2012)<br>2012) |                                                                                                    |

Rysunek 6 Przycisk umożliwiający anulowanie edycji grantu

### 2.3 Eksport i Import Grantów

Masz możliwość eksportowania z systemu grantów z zestawienia do pliku .xlsx (Excel).

| 52021                                          | ≡ Projekty                                                                                                    |                                        | Czas do końca sesji: 1929 🍈 🏚 🖨    |
|------------------------------------------------|----------------------------------------------------------------------------------------------------|----------------------------------------|------------------------------------|
|                                                | Lista projektów > Oranty                                                                                             |                                        |                                    |
|                                                | OTUD 01 01 17 00 0M01/00                                                                                             |                                        | Status projektu: 💮 Umowa podpisana |
| Wybór aplikacji                                | STHB.01.01-12.00-SM01/22                                                                                             |                                        | Status wniosku o Zmianę:           |
| sjokty                                         | Tytuł projektu                                                                                                    |                                        |                                    |
| E Lista projektów                              | SM01_Partnerski_Rozwój firmy test//hioskodawcaUtrzymanie poprzez zakup innowacyjnego p                               | arku maszyn zmiana tytułu zmieniony tu |                                    |
| Zadania                                        | Nazwa beneficjenta<br>testWnioskodawcaUtrzymanie                                                                     | Identyfikator<br>NIP - 8159074224      |                                    |
| klaracja dostępności                           | Cranky                                                                                                    |                                        |                                    |
| Deklaracja dostępności                         | Granty                                                                                                    |                                        |                                    |
|                                                | Status importu z XLS                                                                                                 |                                        | imoortui z visi(s)                 |
|                                                |                                                                                                    |                                        | Ekspectul watertiko do alter       |
|                                                | Liczbe wyników: 15                                                                                                   | Pospiji na stronie:<br>10              | Elegental regardo do sea           |
| Pomoc Techniczna                               | Read Kitemanda ( anatomada                                                                                           |                                        | Enaporiul Alleries do XIIA         |
| dla Funduszy Europejskich                      | Panei filtrowania i sortowania                                                                                       |                                        |                                    |
| Prermanelita Polda                             | 10/11/12/13/                                                                                                    |                                        | 1                                  |
| and a second second                            |                                                                                                    |                                        | •                                  |
| Dofinansowane przez                            | Data podpisania umowy<br>2024-02-06                                                                                  | Numer identyfikatora<br>1234           |                                    |
| Unię Europejską                                | Nazwa odbiorcy                                                                                                    | Miejsce realizacji                     |                                    |
|                                                | = Projekte                                                                                                    |                                        | Czas do końca sosii: 29:16 🌰 🔹 🚳   |
| <b>S</b> 2021                                  | STHB.01.01-IZ.00-SM01/22                                                                                             |                                        | Status projektu: 🕞 Umowa poo       |
| Strona główna                                  | Teldenisti                                                                                                    |                                        | Status wniosku o zmianę: 🖄 Roboczy |
| Wybór aplikacji                                | rywa projeksa<br>SMO1_Partnenski_Rozwój firmy test?kinioskodawcal.trzymanie poprzez zakup innowacyjnego parku maszym |                                        |                                    |
| ijskey                                         | Nazwa beneficijenta<br>testilimioskodowcaUtrzymanie                                                                  | ideentyffikutor<br>NIP - 8159074224    |                                    |
| Lista projektów<br>Zadania                     | Granty                                                                                                    |                                        | ZARZADZANIE GRANTAMI               |
|                                                |                                                                                                    |                                        | Dodaj novej grant                  |
| nyfikacja<br>Koreitty systemowe                | Status importu z XLS                                                                                                 |                                        | importu( z xis(x)                  |
|                                                | Uczba wyników 8                                                                                                    | Popyljina stronie.<br>10               | Eksportuj wszystko do xisk         |
| Deklaracja dostępności                         | <b>n</b> 16                                                                                                    |                                        | Exsportuj zakres do visx           |
|                                                | Paren Introvania i soriowania                                                                                        |                                        |                                    |
|                                                | 11/12/13/14                                                                                                    |                                        |                                    |
|                                                | Data podpisania umowy                                                                                                | Data rozwiązania umowy                 |                                    |
| 4                                              | 2004-10-02<br>Numer identifikatora                                                                                   | brak<br>Nazwa odbiorcy                 |                                    |
| Purso: Tachnicana<br>dia Funduazy Europajakich | 212                                                                                                    | test2                                  |                                    |
|                                                | Mejice realizacji<br>DOLNOŚLĄSKIE                                                                                    |                                        |                                    |
|                                                |                                                                                                    |                                        |                                    |
| Rzeczpospolita Pobika                          | Nazwa przedsięwzięcia<br>Testowe przedsięwzięcie 2                                                                   |                                        |                                    |

Rysunek 7 Przyciski umożliwiające eksport grantów

**Eksportuj wszystko do xlsx** – Jeżeli w projekcie jest nie więcej niż 300 000 umów grantowych, system automatycznie pobierze plik, który będzie dostępny na Twoim urządzeniu. W przypadku, gdy w projekcie jest więcej niż 300 000 umów grantowych (maksymalna liczba to 2 000 000), system dzieli eksportowany plik .xlsx na mniejsze paczki zawierające do 300 000 umów grantowych. Lista paczek do pobrania oraz informacje takie jak *Numer paczki, Data podpisania umowy od, Data podpisania umowy do* i *Liczba umów* prezentowane są w oknie *Eksport grantów*.

#### Eksport grantów

Eksport grantów do XLSX musi być podzielony na mniejsze części. Wybierz paczkę danych do pobrania

|                  | Numer paczki | Data podpisania umowy od | Data podpisania umowy do | Liczba umów |
|------------------|--------------|--------------------------|--------------------------|-------------|
| POBIERZ          | 1            | 2023-03-02               | 2023-03-17               | 300000      |
| POBIERZ          | 2            | 2023-03-17               | 2023-03-22               | 300000      |
| POBIERZ          | 3            | 2023-03-22               | 2023-03-27               | 300000      |
| POBIERZ          | 4            | 2023-03-27               | 2023-03-31               | 300000      |
| POBIERZ          | 5            | 2023-03-31               | 2023-04-06               | 300000      |
| POBIERZ          | 6            | 2023-04-06               | 2023-04-19               | 300000      |
| POBIERZ          | 7            | 2023-04-19               | 2023-06-21               | 200000      |
| POBIERZ WSZYSTKO |              |                          |                          |             |

ок

#### Rysunek 8 Okno Eksport grantów – lista paczek

Możesz pobrać każdą paczkę z osobna lub wybrać przycisk Pobierz wszystko.

**Eksportuj zakres do xlsx** – system umożliwia wyeksportowanie umów grantowych obejmujących konkretny zakres dat.

| Eksport grantów                                                |         |
|----------------------------------------------------------------|---------|
| Wybierz zakres eksportu danych w oparciu o datę podpisania umo | wy:     |
| Data od                                                        |         |
| Data do                                                        |         |
|                                                                | TAK NIE |

Rysunek 9 Okno Eksport grantów – zakres dat

Jeżeli wybrany zakres dat obejmuje więcej niż 300 000 umów grantowych pojawi się komunikat informujący o przekroczeniu dopuszczalnej maksymalnej liczbie umów.

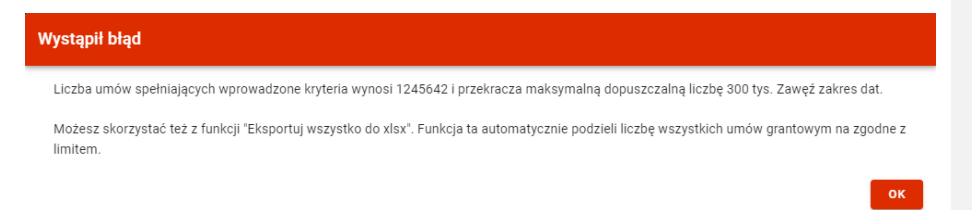

#### Rysunek 10 Komunikat błędu

Wyeksportowany plik zawiera wartości słownikowe ułatwiające poprawne wypełnienie i edycję.

| Autompis 💽 🔄 🏷 - 🖓 - 🕾 =                       |                                                  | ,P Wyszukaj                  |                                                  | MACILITINSKA Ageta 🤷 🖽 – 🗗 🗙                   |
|------------------------------------------------|--------------------------------------------------|------------------------------|--------------------------------------------------|------------------------------------------------|
| Plik Narzędzia główne Wstawianie Układ strony  | Formuły Dane Recenzja Widok Automatyzacja        | Pomoc                        |                                                  | 🖓 Komentarze 🛛 🖻 Udostępnij                    |
| Callei v 11 v A' A'                            | 三二一 P · 热Zmini taba                              | 1 1121 1149                  |                                                  | ∑ Auteourrowanie * 🏘 🔘 🐼 🔲 🖽                   |
| La Contraria -                                 |                                                  | in one cgs                   |                                                  | TWypathij - Z 0 - Interior Indenti             |
| - S Malact formation B I U - E - A -           | 프 프 프   프 프   웹 ScalingStedioj ~   웹 • % 🚥       | 30 -50 wateriowe - tabele -  |                                                  | Wyczyść - filmą - zapacz                       |
| Schowek & Cecionka II                          | 1 Wyrównanie 11 Liotha                           | 5 Style                      | Kornórki                                         | Edytowanie Poutnoić Dedatis                    |
| F1 * I X 🗸 🌾 Nazwa przedsiewziecia             |                                                  |                              |                                                  | *                                              |
| 4 4                                            | 0 8                                              |                              |                                                  |                                                |
| Data podpisanja umowy * Narwa przedsiewzieci * | Wartość przedsiewziecja 💌 W tym wartość grantu 💌 | Uwari Caty krai - Polska Kra | <ul> <li>Kod pocztawy - Wolewództwa -</li> </ul> | Prodat Gmina Miejscowość Ullica Nr.b.          |
| 2 2024-02-06 Przedsięwzięcie 1                 | 10,00 10,00                                      | TAK Polska                   | 90-210 MAZOWIECKIE                               | Warszawa Warszawa Warszawa 21 Pułku Piechoth 1 |
| 3 2024-02-06 Przedsięwzięcie 2                 | 10,00 10,00                                      | TAK Polska                   | 12-121 DOLNOŚLĄSKIE                              | Wrocław Wrocław Polna 2                        |
| 4 2024-02-06 Przedsięwzięcie 3                 | 10,00 10,00                                      | TAK Polska                   | 80-220 MAŁOPOLSKIE                               | Kraków Kraków Kraków Franciszkańska 3          |
| 5 2024-02-06 Przedsięwzięcie 4                 | 10,00 10,00                                      | NIE Polska                   | 10-200 MAZOWIECKIE                               | Warszawa Warszawa Piękna 4                     |
| 6                                              |                                                  |                              |                                                  |                                                |
| 7                                              |                                                  |                              |                                                  |                                                |
|                                                |                                                  |                              |                                                  |                                                |
| 10                                             |                                                  |                              |                                                  |                                                |
| 11                                             |                                                  |                              |                                                  |                                                |
| 12                                             |                                                  |                              |                                                  |                                                |
| 13                                             |                                                  |                              |                                                  |                                                |
| 14                                             |                                                  |                              |                                                  |                                                |
| 15                                             |                                                  |                              |                                                  |                                                |
| 16                                             |                                                  |                              |                                                  |                                                |
| 17                                             |                                                  |                              |                                                  |                                                |
| 19                                             |                                                  |                              |                                                  |                                                |
| 35                                             |                                                  |                              |                                                  |                                                |
| 21                                             |                                                  |                              |                                                  |                                                |
| 22                                             |                                                  |                              |                                                  |                                                |
| 23                                             |                                                  |                              |                                                  |                                                |
| 24                                             |                                                  |                              |                                                  |                                                |
| 25                                             |                                                  |                              |                                                  |                                                |
| 26                                             |                                                  |                              |                                                  |                                                |
| 20                                             |                                                  |                              |                                                  |                                                |
| 20                                             |                                                  |                              |                                                  |                                                |
| 30                                             |                                                  |                              |                                                  |                                                |
| 31                                             |                                                  |                              |                                                  |                                                |
| 32                                             |                                                  |                              |                                                  |                                                |
| 33                                             |                                                  |                              |                                                  |                                                |
| 34                                             |                                                  |                              |                                                  |                                                |
| 35                                             |                                                  |                              |                                                  |                                                |
| 36                                             |                                                  |                              |                                                  |                                                |
| 87                                             |                                                  |                              |                                                  |                                                |
|                                                |                                                  |                              |                                                  |                                                |

Rysunek 11 Wyeksportowany plik w formacie .xls(x)

Masz także możliwość importu grantów do zestawienia z plików zewnętrznych typu .xls, .xlsx. Plik importowany musi zawierać kolumny analogiczne jak dla pliku eksportowanego.

System umożliwia import 2 000 000 umów grantowych za pomocą paczek danych. Pojedyncza paczka może wynieść 300 000 nowych dodawanych umów grantowych.

Maksymalny rozmiar pliku to 50 MB.

|                                                                                                    | Projekty                                                                                                    |                                                                                                    | Czas do końca sesiji: 59:29 🕚 🍂 😂                                                                                                    |
|----------------------------------------------------------------------------------------------------|----------------------------------------------------------------------------------------------------|----------------------------------------------------------------------------------------------------|----------------------------------------------------------------------------------------------------|
| <b>S</b> 12021                                                                                                    | Lista projektów > Oranty                                                                                                    |                                                                                                    |                                                                                                    |
| Carsing growing                                                                                                    |                                                                                                    |                                                                                                    | Status projektu: 📳 Umowa podpisana                                                                                                    |
| <ul> <li>Wybór aplikacji</li> </ul>                                                                                                    | STHB.01.01-12.00-SM01/22                                                                                                    |                                                                                                    | Status wniosku o<br>zmianę:                                                                                                    |
| ojakty                                                                                                    | Tytul projektu                                                                                                    |                                                                                                    |                                                                                                    |
| E Lista projektów                                                                                                    | SM01_Partnerski_Rozwój firmy test/MnioskodawcaUtrzymanie poprzez zakup innowacyjnego                                                                                                    | parku maszyn zmiana tytułu zmieniony tu                                                                                                    |                                                                                                    |
| Zadania                                                                                                    | Nazwa beneficjenta<br>test/Wnioskodawca/Urzymanie                                                                                                    | Identyfikator<br>NIP - 8159074224                                                                                                    |                                                                                                    |
| klaracja dostępności                                                                                                    | Granty                                                                                                    |                                                                                                    |                                                                                                    |
| Deklaracja dostępności                                                                                                    | Granty                                                                                                    |                                                                                                    | Dodai nowy grant                                                                                                    |
|                                                                                                    | Status importu z XLS                                                                                                    |                                                                                                    | Importuj z xis(x)                                                                                                    |
|                                                                                                    |                                                                                                    | Pazoli na storije                                                                                                    | Eksportuj wszystko do xłsx                                                                                                    |
| 14                                                                                                    | Liczba wyników: 15                                                                                                    | 10                                                                                                    | Eksportuj zakres do xisx                                                                                                    |
| Pomoc Techniczna<br>dla Funduszy Europeiskich                                                                                                    | Panel filtrowania i sortowania                                                                                                    |                                                                                                    |                                                                                                    |
|                                                                                                    |                                                                                                    |                                                                                                    |                                                                                                    |
| Rzeczpospolita Polska                                                                                                    | 10/11/12/13/                                                                                                    |                                                                                                    | ÷                                                                                                    |
| 0                                                                                                    | Data podpisania umowy                                                                                                    | Numer identyfikatora                                                                                                    |                                                                                                    |
| Dofinansowane przez<br>Unię Europejską                                                                                                    | 2024-02-06                                                                                                    | 1234                                                                                                    |                                                                                                    |
|                                                                                                    |                                                                                                    |                                                                                                    |                                                                                                    |
| _                                                                                                    | Nazwa odbiercy                                                                                                    | Miejsce realizacji                                                                                                    |                                                                                                    |
| <b>S</b> 2021                                                                                                    | Nazwa odbiorcy<br>= Projekty                                                                                                    | Miejsce realizacji                                                                                                    | Coasi do tunica seniji 22.16 🌒 🍂 🕥 🌗                                                                                                    |
| Stona giówna                                                                                                    | Nazaa ofikirey<br>Projekty<br>STHB.01.01-IZ.00-SM01/22                                                                                                    | Miejsce realizacji                                                                                                    | Casa do kolca seniji 2016 🌰 💦 👁 🖉<br>Stata projektu: 🔅 Umova po<br>Stata sveloka o aminer. 🕞 Robozy                                                                                                    |
| Stona giówna<br>Wybór apikacji                                                                                                    | Naras oblivory  Projekty STHB.01.01-IZ.00-SM01/22 Type project SUL / Janeouv, Langl, filmy indifficuations of Applications and particle stating interestinging parts metrys                                                                                                    | Minjser realizacji                                                                                                    | Case de buildes avail 2011 🕢 🛃 💽 💽 💭<br>Bottas projeture: 💟 Unitiones acta<br>Bottas assentas as provinces 🖄 Bottacas                                                                                                    |
| Stona gibina                                                                                                    |                                                                                                    | Majse nalizej                                                                                                    | Core distriction and 2011                                                                                                    |
| Utas projektile                                                                                                    |                                                                                                    | Mingse malizarji<br>Mangse malizarji<br>Mangshalar<br>Nir 1010/2214                                                                                                    | Core distriction and 2016 • • • • • • • • • • • • • • • • • • •                                                                                                    |
| Etrana giduna<br>Wedur spélaas<br>edur<br>Lata projektive<br>Zadenia                                                                                                    |                                                                                                    | Mingse malitarji<br>Mengen nalitarji<br>Menghalar<br>NF-10307224                                                                                                    | Control Staticity States (2) This (2) (2) (2) (2) (2) (2) (2) (2) (2) (2)                                                                                                    |
| bruna gidowa<br>bruna gidowa<br>bruna gidowa<br>brun<br>bruna<br>bruna<br>chara gidowa<br>bruna<br>chara gidowa<br>chara gidowa<br>bruna<br>chara gidowa<br>chara gidowa<br>cha                                                                                                |                                                                                                    | Minjee malitarji<br>Minjee malitarji<br>Minjeksan<br>Nrr 43567224                                                                                                    | Case de builds avail; 79 11  Case de builds avail; 79 11  Case de partier Case partieres Case de builds availiste en de case de case d |
| vicial de la construcción de la construcción de la                                                                                                    | Near a dilivity  Provide  THB.00.10.1-72.00-SM01/22  ThTB.00.10.1-72.00-SM01/22  Management  Striptschement, here in the interference and particle same provide parts in metagen  Management and Alternative  Security Striptschement and Striptschement                                                                                                    | Millippe mailtaraji<br>Manghtuan<br>Turi 10.007.4224                                                                                                    | Canad develop avange 7211  Canad bender avange 7211  Canado properties Canado properties Canado proper |
| store given a given a                                                                                                    | Nara odiking<br>Tetry Boot, 100-122, 00-SM001/22<br>STHB. Boot, 100-122, 00-SM001/22<br>Strick Street, Register for the definitional descend types are provided particle and provided particle are register<br>Street Street | Mission mailtanai<br>Mission mailtanai<br>Non-1010014224<br>Non-1010014224<br>10                                                                                                    | Case de herdes analy 2511  Case de herdes analy 2511  Case de herdes analyzes Case de herdes a marine Case de herdes analyzes Case de herdes analyzes  |
| Exercise adverse of the second second                                                                                                    |                                                                                                    | Migro mellanji<br>Migro mellanji<br>Migro                                                              | Case de heldes avegit 2011     Image: Control participation       Techto preparticipation     Control participation       Beder website a million     Control participation       Design round participation     Design round participation       Bespering participation     Design round participation       Bespering participation     Design round participation       Bespering participation     Design round participation                                                                                                    |
| Extra general<br>myrir centrad<br>wyrir centrad<br>wyr<br>zenna<br>zenna<br>zenna<br>ywr<br>ywr<br>wyranna<br>wyr<br>wyr<br>wyr<br>wyr<br>wyr<br>wyr<br>wyr<br>wyr<br>wyr<br>wyr                                                                                                    | Trans addining  Transaction  Transaction  T          | Mission metazyi<br>Mission metazyi<br>Ministrative<br>Ministrative | Concernance and and a second and a seco      |
| United States States St                                                                                                    |                                                                                                    | Migro malagi<br>Province Sector<br>Manghlace<br>Mr 10007423                                                                                                    | Construction     Construction       Construction     Construction                                                                                                    |
| Long upon<br>Torrent and and and and and and and and and and                                                                                                    | Reas relatively           Projekti           STHE.B.O.I.O.I.Z.O.O.S.MOUT/22.           Projekti           Bitto Bitto BitttoB                                                                                                    | Manager mailtaire<br>Managertaire<br>Managertaire  | Construction of Construction       Construction         Construction       Construction         Constretion       Construction                                                                                                    |
| Long giore<br>Torre and and and and and and and and and and                                                                                                    |                                                                                                    | Major malasji<br>Menotakar<br>NF-19307224<br>10<br>10<br>10<br>10<br>10<br>10<br>10<br>10<br>10<br>10<br>10<br>10<br>10                                                                                                    | Canado Analysian and State     Canado Analysian     Canado Analysian     Canado Analysia      |
| Una general<br>Vera de server<br>Vera de server<br>Caracter<br>Vera de server<br>Vera de server |                                                                                                    | Manapara malaani<br>Manapara<br>Marangana<br>Marangana<br>Marangana umuy<br>Bar<br>Kana udang                                                                                                    | Case devices and 2011     Image proprint     Image proprint     Image proprint     Image proprint       Table proprint     Image proprint     Image proprint     Image proprint     Image proprint       Table proprint     Image proprint     Image proprint     Image proprint     Image proprint       Table proprint     Image proprint     Image proprint     Image proprint     Image proprint       Table proprint     Image proprint     Image proprint     Image proprint     Image proprint                                                                                                    |
| Exercise of the second second se                                                                                                    |                                                                                                    | Manager mailtairei<br>Menophusar<br>Mer-195074234<br>Passen summe<br>Bas<br>Marse salatore<br>Bas                                                                                                    | Case devides and 2011     Image project       The project     The comparison       States project     The comparison       States project     The comparison       States project     The comparison       States project     The comparison       States project     The comparison       States project     The comparison                                                                                                    |

Rysunek 12 Przycisk umożliwiający import grantów

Podczas importu grantów z pliku .xlsx, system wyświetla status importu oraz pasek postępu procesu.

|                                                                                                    | = Projekty                                                                                                    |                                                                                                    | Canas do korica senji: 52.12 💩 👷           |
|----------------------------------------------------------------------------------------------------|----------------------------------------------------------------------------------------------------|----------------------------------------------------------------------------------------------------|--------------------------------------------|
| 2021                                                                                                    | Lara projektiva -> Orumy                                                                                                    |                                                                                                    |                                            |
| Strone główne                                                                                                    |                                                                                                    |                                                                                                    | Status sexieitur () Umova podpisa          |
| Wybór aplikacji                                                                                                    | STHB.01.01-IZ.00-SM01/22                                                                                                    |                                                                                                    | Status wniceks o zmiane: Co Brok wniceku o |
|                                                                                                    | Tytel projektu<br>15831: Bathaniki Bonuri Koro teatWeinderfeurral Internatie neuroen rakon internation natio, master intera teksko miestere to                                                                                                    |                                                                                                    |                                            |
| Lista projektów                                                                                                    | and grand and grand only and the product of the paper of a start more than a start of the start of the start | liters befaulter                                                                                   |                                            |
| Zedaria                                                                                                    | test/WrioskodewceUtzymanie                                                                                                    | NBP - 8159074224                                                                                   |                                            |
| Enaria domenalci                                                                                                    | Granty                                                                                                    |                                                                                                    | ZARZĄDZANIE ORANTANI 🗸 – REALIZACJA PROJEK |
| Deklaracja dostganości                                                                                                    |                                                                                                    |                                                                                                    |                                            |
|                                                                                                    | Status importu z XLS                                                                                                    |                                                                                                    |                                            |
|                                                                                                    | Status importu                                                                                                    |                                                                                                    |                                            |
|                                                                                                    | White Helder                                                                                                    |                                                                                                    |                                            |
|                                                                                                    | Investrockel importuigement i Homep processo                                                                                                    | Kask 1/7                                                                                           |                                            |
|                                                                                                    | ANULI INFORT                                                                                                    |                                                                                                    |                                            |
|                                                                                                    | Liszbe woników: 15                                                                                                    | Paragi na amerik<br>10                                                                             |                                            |
|                                                                                                    | -                                                                                                    |                                                                                                    |                                            |
|                                                                                                    | Panel filtrowania i sortowania                                                                                                    |                                                                                                    |                                            |
| -                                                                                                    |                                                                                                    |                                                                                                    |                                            |
| 2                                                                                                    | 10/11/12/10/                                                                                                    |                                                                                                    |                                            |
| da Funduzzy Europejskich                                                                                                    | Data podpisania umowy<br>2024-02-05                                                                                                    | Namer identyfikators<br>1234                                                                       |                                            |
|                                                                                                    | Nazwa othiorcy                                                                                                    | Miejsce realizacji                                                                                 |                                            |
| Contraction of the second                                                                                                    | See                                                                                                    | Caty kraj - Polska                                                                                 |                                            |
| Definitional prime                                                                                                    | nacew premanderations<br>Sect.                                                                                                    |                                                                                                    |                                            |
|                                                                                                    | = Projekty                                                                                                    |                                                                                                    | Crass do kolica sensi: 24.21 🌰 🏚 🚳         |
| <b>S</b> 2021                                                                                                    |                                                                                                    |                                                                                                    | Status available                           |
| Strona główna                                                                                                    | STHB.01.01-12.00-SM01/22                                                                                                    |                                                                                                    | Status wniesku o zmianę: 🐑 Roboczy         |
| Wede and have                                                                                                    | Tytul projektu                                                                                                    |                                                                                                    |                                            |
| Tryon aprilace                                                                                                    | SMOT_Partnersit_Rozwoj firmy testivinoskodawcachtzymanie poprzez zakup innowacyjnego parku maszyn                                                                                                    |                                                                                                    |                                            |
| jeky                                                                                                    | Nazwa beneficjenta<br>teetiliinioekodewcaUtzymenile                                                                                                    | Identyfikator<br>NIP - 8159074224                                                                  |                                            |
| E Lista projektów                                                                                                    |                                                                                                    |                                                                                                    |                                            |
| Zadania                                                                                                    | Granty                                                                                                    |                                                                                                    | ZARZĄDZANIE GRANTAMI 👻 🛛 REALIZACJA PROJEK |
| odkeja                                                                                                    |                                                                                                    |                                                                                                    |                                            |
|                                                                                                    |                                                                                                    |                                                                                                    |                                            |
| Konsido postemone                                                                                                    | Status importu z XLS                                                                                                    |                                                                                                    |                                            |
| Konsity availemone                                                                                                    | Status importu z XLS<br>Status importe                                                                                                    |                                                                                                    |                                            |
| Konskity systemowe                                                                                                    | Status importu z XLS<br>Status importa<br>W tesce restzacji                                                                                                    |                                                                                                    |                                            |
| Konskitv. zvalamose<br>klancja dostępności<br>Deklaracja dostępności                                                                                                    | Status Importu z XLS<br>Taba Importu<br>Vi hacin nastariji<br>Tran proce mportu pantile. Finite procesa                                                                                                    | Kenk 1/7                                                                                           |                                            |
| Kozstito zostemene<br>Manacja dostępności<br>Deklanacja dostępności                                                                                                    | Statuis Importu z XLS Indue Importu V tra ce natacaj Trae proces inportu protios. Partigo procesa                                                                                                    | Rok 1/7                                                                                            |                                            |
| Konsku uvstemose<br>Kansija dostępności<br>Dektaracja dostępności                                                                                                    | Statistic Reports 21.5  Methods Report 21.5  Methods Report 21.5  Methods Report 21.5  Methods Report 21.5  Add Las Adment                                                                                                    | Kosk 1/7                                                                                           | _                                          |
| Kinucja dostgoności<br>Deklaracja dostgoności                                                                                                    | State importu z X5<br>Bada importu<br>Theorie vectorij<br>Theorie vectorij<br>Theorie vectorij<br>Anna a surgest<br>Lazte veptole 1                                                                                                    | 900 1/7<br>Foreir anna<br>10                                                                       |                                            |
| klancja dostgorodci                                                                                                    | Status Importu z XLS Status Importu Importu z XLS Status Importu Importu z XLS Status Import Importu z XLS Status Import Lucita syntake 1                                                                                                    | 808.17<br>1020 - 1010<br>10<br>-                                                                   | _                                          |
| Kanada dontgonodol                                                                                                    | Static Reports 21.5  Paral Report 21.5  Annu Report 21.5  Annu Report 21.5  Annu Report 21.5  Annu Report 21.5  Paral Report 21.5  Paral Report 2 | Reg (7<br>101) 5 3 5 10<br>10<br>10                                                                | _                                          |
| Annese domposite<br>Renese domposite<br>Destanceja dostragonado<br>Destanceja dostragonado<br>Marca Technology<br>de medicar samplasa                                                                                                    | Statis Reports 2X.5  Backingsels Inter-sector Maccal and Inter-sector  Maccal and Inter-sector  Pared Informatia (sorthownia)  Antonna (sorthownia)                                                                                                    | Ken 17<br>Popularia<br>B                                                                           | _                                          |
| Annue Version Constrained Constrained Cons                                                                                                    | Statis imports zx 5  Statis imports Statis import Statis import Statis Statis  | Киа 1/7<br>Ларотоника<br>1                                                                         |                                            |
| Kosto zakatowa<br>Kosto zakatowa<br>Delarazaji dostapistoki<br>Marka kostopistoki<br>Belanizaji semplaki<br>Katopistoki                                                                                                    | Static separts 21.5  Here langer Whenever setting:  Transpose regets: grants, Parting process:  And And Parting Process:  Parting Relocands () particularity  Parting Relocands () particularity  Interprotein setting  Data provide in setting  Data provide in setting  Data provide in setting                                                                                                    | Reg 17<br>10<br>Bits statigates streey                                                             |                                            |
| Entransis<br>Entransis<br>Desiransis<br>Desiransis<br>Sectors<br>Sectors<br>Se | Statis Reports 215.5  Processing Reports 215.5  Processing Reports 215.5  Processing Reports 215.5  Processing Reports 215  Processing Reports 215  P | Box 1.17<br>Too a mark<br>19<br>Box<br>Box<br>Box<br>Box<br>Box<br>Box<br>Box<br>Box<br>Box<br>Box |                                            |

Rysunek 13 Pasek postępu procesu

Możesz anulować import za pomocą przycisku Anuluj import.

Plik importowany podlega takim samym walidacjom jak przy ręcznym wprowadzaniu danych, bezpośrednio do systemu. W przypadku błędnych danych system wyświetli Ci listę błędów i przerwie import.

|                                                                                                    | E Projekty                                                                                                    |                                                                                                    | Chan de rende medit be va 🕛 🦹                                                                                                    |
|----------------------------------------------------------------------------------------------------|----------------------------------------------------------------------------------------------------|----------------------------------------------------------------------------------------------------|----------------------------------------------------------------------------------------------------|
| 2021                                                                                                    | Late projektive > - Dramy                                                                                                    |                                                                                                    |                                                                                                    |
| itrone główna                                                                                                    | CTUD 01 01 17 00 0101/0                                                                                                    |                                                                                                    | Status projekta: []] Umova podpis                                                                                                    |
| Vytvír aplikacji                                                                                                    | STHE.01.01-IZ.00-SM01/2                                                                                                    | 2                                                                                                    | Status wniosku o zmianę: 🖓 Brak wniosku o                                                                                                    |
|                                                                                                    | Tytul projektu                                                                                                    |                                                                                                    |                                                                                                    |
| in an high a                                                                                                    | SAVU (Pathersk, Hobirg http://schinoskodavceuto)                                                                                                    | uuane boblost zerib nuoveolluedo beun uestiu zureus Junn zureusulut                                                                                                    |                                                                                                    |
| adaria                                                                                                    | testWhioskodawcaUtzymanie                                                                                                    | NBP - 8158074224                                                                                                    |                                                                                                    |
|                                                                                                    |                                                                                                    |                                                                                                    |                                                                                                    |
| destgreéd                                                                                                    | Granty                                                                                                    |                                                                                                    | ZARZĄDZANIE BRANTANE V REALIZACIA PROJE                                                                                                    |
| leklaracja dostępności                                                                                                    | Status importu z XLS                                                                                                    |                                                                                                    |                                                                                                    |
|                                                                                                    |                                                                                                    |                                                                                                    |                                                                                                    |
|                                                                                                    | Status importu<br>Bięd                                                                                                    |                                                                                                    |                                                                                                    |
|                                                                                                    | Popoj na pronie                                                                                                    |                                                                                                    |                                                                                                    |
|                                                                                                    | 10 -                                                                                                    |                                                                                                    |                                                                                                    |
|                                                                                                    | Data utvorzenia                                                                                                    | Cpix                                                                                                    |                                                                                                    |
|                                                                                                    | 2024-05-04-20-59-16                                                                                                    | [Granty[J10] Trybano variotić NE dla Calylenji Polski. W akuzu Mejsoa vakzady olevil vojevolstitva, u których jest realizovany gazt. Els urrowy 15.                                                                                                    |                                                                                                    |
|                                                                                                    | 202405-04-20.59/16                                                                                                    | printy up into wattor we da uaykej - roske, in akuzu wajoo nazzej onen vojevozzwi, wittiyot jezi naizowan gant, ua utowi 4.                                                                                                    |                                                                                                    |
|                                                                                                    | 2024-05-04-20.59.16                                                                                                    | [Dearth/016] Wartool: grants nie może był wieksza od wartości przedsiewpiecia. Dia umowy 15.                                                                                                    |                                                                                                    |
|                                                                                                    |                                                                                                    |                                                                                                    |                                                                                                    |
| 1                                                                                                    | Liczba wyników: 15                                                                                                    | Pandi mamoke<br>10                                                                                                    |                                                                                                    |
| Parner Technicme<br>a Fandusey Europejsiéch                                                                                                    |                                                                                                    |                                                                                                    |                                                                                                    |
|                                                                                                    | Panel filtrowania i sortowania                                                                                                    |                                                                                                    |                                                                                                    |
| Feropeopla Pobla                                                                                                    |                                                                                                    |                                                                                                    |                                                                                                    |
|                                                                                                    |                                                                                                    |                                                                                                    |                                                                                                    |
| 275                                                                                                    | 10/11/12/13/                                                                                                    |                                                                                                    |                                                                                                    |
| Evitencionaria praze<br>Unite Europeixia                                                                                                    | ToV11/12/13/<br>Data podpisania unxeny<br>2024-02-05<br>Projekty                                                                                                    | New Institute<br>124                                                                                                    | Casa do teoloa senji 2240 🜒 🥐 🔕 🗲                                                                                                    |
|                                                                                                    | 10/11/2/13/<br>Bits podjisati answy<br>20240206<br>Projekty                                                                                                    | Rean confliction<br>157                                                                                                    | Casa da kadea sengi 2340 🌢 🌊 🕥 🖉                                                                                                    |
|                                                                                                    | Projvekty Projvekty Projvekty STHB.01.01-IZ.00-SN                                                                                                    | Numer Namy/Annuer<br>1214                                                                                                    | Case do baños sonij: 23.40 🌰 🛕 👁 🔍<br>State projekta: 🖂 Turona pod<br>State vrincika z prilanje: 🖸 Turona ()                                                                                                    |
| Delenerar ant<br>ora European<br>202021<br>Ezona géwina                                                                                                    | Terr portpartial streams<br>Dete portplantia streams<br>ZE34-236<br>Thig services<br>Thig services                                                                                                    | New Workflow<br>104                                                                                                    | Case do Molas songi 72.46 🕢 🕭 🔹 💽<br>Bening progeta;<br>Batala welantas a Bening 💦 Batalac                                                                                                    |
| Englishing of the second second secon                                                                                                    | Territory July Constraints Constraints Con                                                                                                    | Numer interplaters<br>cost                                                                                                    | Clave di Notive song 2246 🧄 💪 💭 💭<br>State projekto<br>State velocita a zerilare 🖓 Roboczy                                                                                                    |
| Vitor aplication                                                                                                    | Terroritation and the second and the second and the                                                                                                    | конскланијскио<br>123<br>101/22<br>Сама Албартина рарода зајна понскрана јали падаји<br>Сама Албартина рарода зајна понскрана јали падаји                                                                                                    | Case do lacha social 23-01 🔹 🕭 🤹 💽<br>Backa projente 🔅 Universaria<br>Backa webalka a mining 🔀 honcar                                                                                                    |
|                                                                                                    | The True State State Sta                                                                                                    | Normal Associations<br>Tota<br>NO1/22<br>descentions page 26 study Transcoprega Safur matign<br>Marginetism<br>Saf-105605 4223                                                                                                    | Case dis sulva avage 2240 🔹 🐍 🔍 ⊄<br>Techno projekto 🤁 Transon part<br>Stillen entendar a stillene 🏹 Indocess                                                                                                    |
|                                                                                                    | territory:///      territory:     territory:     The control of territory:     The control of territory:     The controny:     The control of territory                                                                                                    | Numer Kinney Market<br>123<br>1001/22<br>Itansistation page 20 Sana Interney page 20 Annu matige<br>Itansistation page 20 Sana Interney Page 20 Annu matige<br>Itansistation page 20 Annu matige                                                                                                    | Cos da balva parto 2000 🌒 🕭 🌑 🖉                                                                                                    |
| Uta projektor                                                                                                    | Control 10     Control 10     Control 10     Control 10     Control 10     Control 10     Control 10     Control 10     Control 10     Control 10     Control 10     Control 10                                                                                                    | Normal Name/Salawa<br>123<br>101/22<br>dawa28/3gmane pagtat sing interestignegs parts match<br>dawa28/3gmane pagtat sing interestignegs parts match<br>Marefstand<br>Marefstand                                                                                                    | Care de la face a seriel 24-01 🔹 😰 💽 💽<br>Backa projente 🔅 Trammant<br>Backa relacióne a máriles 🖓 la facear<br>1880/42/14/46 (1984/2016 v. )                                                                                                    |
| Exercise generations<br>Exercise generations<br>Exercise generations                                                                                                    | ID:17:07:07<br>Developing<br>Developing<br>Devel                                                                                                    | None anythin<br>Its<br>NO1/22<br>anestitionum paper sing innecipage sals matign<br>anestitionum paper sing innecipage sals matign<br>Non-costicities                                                                                                    | Const destables sound 2014  Const and property  Const property  Const property                                                                                                    |
| Exercise generations<br>Exercise generations<br>Exercise generations                                                                                                    | ILCUTORIDA<br>Table Constraints<br>Table Constraints<br>T                                                                                                    | Neuroi Kanayikhana<br>123<br>1001/22<br>Kasakatingnuna papata sang intensepinga partu matiga<br>Kasakatingnuna papata sang intensepinga partu matiga                                                                                                    | Cos do belino sonto 2000 <table-cell> <table-cell> Cos<br/>Benerarganos<br/>Ballas escalas a finistera 💟 Benocor<br/>Zabilocolase desentas or<br/>Weblickulas relaces</table-cell></table-cell>                                                                                                    |
| Eren gebene<br>Vyder apitacji<br>Litera gebene<br>Vyder apitacji<br>Zasmo<br>Kasty systemore                                                                                                    | EUTION ID     Encoded     Encoded                                                                                                    | tor<br>101/22<br>deve635grower pageze taking innewaginge parts mange<br>deve635grower pageze taking innewaginge parts mange<br>Mengebauer<br>Ser-1:1007:8222                                                                                                    | Care de la face a sud 20 40 <table-cell> n n n n n n n n n n n n n n n n n n</table-cell>                                                                                                    |
| Utility systems<br>Constraints<br>Utility systems<br>Constraints<br>Constraint                             | BUTION D     Borne determine werk     STHE.01.01-LZ.00-SK     STHE.01.01-LZ.00-SK     Myreparks     Stripperson     Stripperson     Strip                                                                                                    | test                                                                                                    | Con desision ange 2014 🌒 🛝 🔍 💭<br>Ende projent 🖾 🖄 Stand pol<br>Ende websets a minere 🔀 Standorp<br>(2014)<br>2014/2014/04 (SURATION 11)                                                                                                    |
| Internet of the second second                                                                                                    | EUTION ID     Encodedation more     Encodedation     STHE D.01.01-IZ.00-SN     STHE D.01.01-IZ.00-SN     Sthese tendinget     Monocodedation     Sthese tendinget     Construe     Sthese tendinget     Encodedation     Sthese tendinget     Encodedation     Sthese tendinget     Encodedation     Sthese tendinget     Encodedation     Sthese tendinget     Encodedation     Sthese tendinget     Encodedation     Sthese tendinget     Encodedation     Sthese tendinget     Encodedation     Sthese tendinget     Encodedation     Encodedation     Encodedatio     Encodedation     Encodedatio     Encodedation     Encodedat                                                                                                    | Neuro Kanayakawa<br>123<br>101/22<br>Asocatograma papata sang intensepanga pantu mataga<br>Asocatograma papata sang intensepanga pantu mataga<br>Mari-Etitol Naza                                                                                                    | Case dis before and 2000 <table-cell> 🔥 🔹 🗘<br/>Bende projetice 🔅 🖓 more parts<br/>Edites witholds at Miniser 🖸 Monocol<br/>2000/2004/2004 (Astanciae</table-cell>                                                                                                    |
| Internet Control Control Contr                                                                                                    | BUTHERY ID     Brancharden merey     Brancharden merey     STHE B.01.01-IZ.00-SN     Typi angine     District Journal Annual Programme     Branchard Programme     Branchard Programme     Granty     Branchard Programme     Branchard Programme     Branchard Programe     Branchard Programe     Branchard Programme                                                                                                    | tor<br>101/22<br>development protect blue innerencipae parts match<br>Mary Barry<br>Mary Barry<br>Ma | Care de la del 2011 <table-cell> د د د د د<br/>Balta projeto: C intercarto<br/>Balta windes a milier C in Boccar<br/>1985/07/444 (6944/248 v )</table-cell>                                                                                                    |
| teresteresteresteresteresteresterestere                                                                                                    | EUROPHID     EVENDED     EVENDED     EVENDED     STHEB.01.01-12.00-SM     STHEB.01.01-12.00-SM     EVENDED     STHEB.01.01-12.00-SM     EVENDED     STHEB.01.01-12.00-SM     EVENDED     STHEB.01.01-01-12.00-SM     EVENDED     STHEB.01.01-01-12.00-SM     EVENDED     EVENDED                                                                                                    | terret interreturne<br>1001/22<br>terreturne protoci zing interreturgings jantu matiga<br>terreturne<br>Mar - 0.0007/201                                                                                                    | Cos de tables avez 23.41 () () () () () () () () () () () () ()                                                                                                    |
| Internet of the second second se                                                                                                    | IDTIONIONI<br>Testa della managementa<br>Testa della managementa<br>STHE B.O.1.0.1-IZ.200-SM<br>Testa testa della della de                                                                                                    | terre reading framework (by the framework (by the framework (b) (b) (b) (b) (b) (b) (b) (b) (b) (b)                                                                                                    | Cores de tantou analy 2000 <table-cell> 🔥 💽 🖓 🔊 🖓<br/>Batan projekte<br/>Batan winders a participa<br/>Di Rosson de Caracteria de Caracteria de C</table-cell>                                                                                                    |
| Line gebox<br>White weeks<br>White weeks<br>White weeks<br>Line gebox<br>Line gebox<br>Lin | RUTION ID<br>REAL REAL REAL REAL REAL REAL REAL REAL                                                                                                    | test                                                                                                    | Construintenent (2004) <table-cell> L <table-cell> 💭 💭<br/>Bate projekt<br/>Data window a Janice 📄 Raine (2<br/>)<br/>Raine (2004) (2004) (2004)<br/>Raine (2004) (2004) (2004)<br/>Raine (2004) (2004) (200</table-cell></table-cell>                                                                                                    |
| Exercise of the second second                                                                                                    | ILUTION ID<br>Table Control of the second second seco                                                                                                    | test                                                                                                    | Color de toning and 2000 (Color Color Color<br>Status produit:<br>Status windows a software (Color Resource<br>Resource Color Resource)<br>Taxat Spinster Color Resource And Products                                                                                                    |
|                                                                                                    | IDDIVIDUATION DEVICES IN THE IDDIVIDUATION DEVICES IN THE IDDIVIDUATION DEVICES IN THE IDDIVIDUATION DEVICES IN THE IDDIVIDUATION DEVICES IN THE IDDIVIDUATION DEVICES IN THE IDDIVIDUATION DEVICES IN THE IDDIVIDUATION DEVICES IN THE IDDIVIDUATION DEVICES IN THE IDDIVIDUATION DEVICES IN THE IDDIVIDUATION DEVICES IN THE IDDIVIDUATION DEVICES IN THE IDDIVIDUATION DEVICES IN THE IDDIVIDUATION DEVICES IN THE IDDIVIDUATION DEVICES INTO THE IDDIVIDUATION DEVICES INTO THE IDDIVESTICAL DEVICES INTO THE IDDIVIDUATION DEVICES INTO TH                                                                                                    | test                                                                                                    | Come de landra analy 2010 🔹 <table-cell> 💽 🖓 ன 🖓<br/>Balan properties<br/>Balan solvicies a saviers 💽 Reverse port<br/>Balan solvicies a saviers 💽 Reverse port<br/>Reverse port<br/>Rev</table-cell> |
|                                                                                                    | EUROPHIA<br>Bandemannen<br>STHER.01.01-IZ.00-SK<br>Yernannen<br>STHER.01.01-IZ.00-SK<br>Yernannen<br>STHER.01.01-IZ.00-SK<br>Yernannen<br>Sthermannen<br>Statuter<br>Statuter<br>Sta | territorial constraints and a constraint of the constraint of the                                                                                                    | Construction and 2014 ( C ) ( C )<br>Bink priphic<br>Bala window 2015 ( )<br>Record                                                                                                    |
|                                                                                                    | IDDIVIDUATION DEVELOPMENT<br>TELEVISION<br>DEVELOPMENT<br>STHE JOINTO-ILZ JOINTO-SAN<br>STHE JOINTO-ILZ JOINTO-SAN<br>Streament Jointo-ILZ JOINTO-<br>Television Development<br>Streament<br>Development<br>Streament<br>Development<br>Streament<br>Streament                                                                                                    | test                                                                                                    | Cana da tanton sento 2000 <table-cell> 🗈 💿 🕡<br/>Satura probati:<br/>El alta selectara a satura 💽 Rescara<br/>Rescara da satura Cana da Satura Cana da Satura da Satura da Sat</table-cell>                                                                                                    |
|                                                                                                    | IDFINITION<br>The metalements<br>THE DOI 10-1-12, 00-SNA<br>Type parallel<br>Microsoft Constraints<br>Microsoft Constraints                                                                                                    | test                                                                                                    | Cana de vince nover 2014                                                                                                    |
|                                                                                                    | ILUTION ID<br>Table 2004<br>The problem were<br>STHE .01.01-IZ.00-SM<br>STHE .01.01-IZ.00-SM<br>Partial<br>STHE .01.01-IZ.00-SM<br>Partial                                                                                                    | test                                                                                                    | Constantione constant la la la la la la la la la la la la la                                                                                                    |

### Rysunek 14 Błędy importu

Na liście prezentowane są informacje takie jak adres komórki .xlsx, w której wykryto problem oraz treść komunikatu walidacyjnego.

W przypadku poprawnych danych, system zakończy import.

| Granty                                               |                                    | ZARZĄDZANIE GRANTAMI 🗸 | REALIZACJA PROJEKTU 🗸                 |
|------------------------------------------------------|------------------------------------|------------------------|---------------------------------------|
| Status importu z XLS                                 |                                    |                        | ^                                     |
| Status Importu<br>Zakończony                         |                                    |                        |                                       |
| Liczba wyników: 1                                    | Pozycji na stronie:<br>10          |                        | ·                                     |
| Panel filtrowania i sortowania                       |                                    |                        | ~                                     |
| 1/2/3/4/                                             |                                    |                        | ÷ ^                                   |
| Data podpisania umowy<br>2024-02-06                  | Numer identyfikatora<br>1228119950 |                        |                                       |
| Nazwa odbiorcy<br>testWnioskodawca                   | Miejsce realizacji<br>DOLNOŚLĄSKIE |                        |                                       |
| Nazwa przedsięwzięcia<br>Przedsięwzięcie I           |                                    |                        |                                       |
| Wartość przedsięwzięcia<br>10,00                     | Wartość grantu<br>10,00            |                        |                                       |
| Granty                                               |                                    | ZARZĄ                  | DZANIE GRANTAMI 🤟 REALIZACJA PROJEKTU |
| Status importu z XLS                                 |                                    |                        |                                       |
| Status importu<br>Zakończony                         |                                    |                        |                                       |
| Jizzba wymiłów: B                                    | Pagoji na atronia<br>10            |                        |                                       |
| Panel filtrowania i sortowania                       |                                    |                        |                                       |
| 11/12/13/14                                          |                                    |                        | 1                                     |
| Data podpisania umowy<br>2024-10-02                  | Data rozwiązania umowy<br>Brak     |                        |                                       |
| Numer identyfikatora<br>212                          | Nazwa odbiorcy<br>test2            |                        |                                       |
| Miejsce realizacji<br>Dochodiujskie                  |                                    |                        |                                       |
| Nazwa przeddiejwzięcia<br>Testowe przeddiejwzięcie 2 |                                    |                        |                                       |
| Warłość przedsięwzięcia<br>2 000,00                  | Wartość grantu<br>1 500,00         |                        |                                       |

#### Rysunek 15 Zakończony import pliku w formacie .xlsx

Import pliku powoduje następujące zmiany w systemie:

- Nadpisaniem (modyfikacją atrybutów) istniejących już pozycji,
- Usunięciem istniejących pozycji.